## Инструкция к получению услуги «Сведения о прикреплении к медицинской организации» в личном кабинете «Мое здоровье» на ЕПГУ

Услуга предоставляется пользователям ЕПГУ с подтвержденной учетной записью.

Шаг 1. В адресной строке браузера ввести www.gosuslugi.ru

Шаг 2. В правой части экрана нажать на кнопку «Войти»

Шаг 3. В форме введите номер мобильного телефона или адрес электронной почты, использованные при регистрации и пароль, нажмите на кнопку «Войти».

Шаг 4. В каталоге «Услуги» выбрать раздел «Мое здоровье»

Шаг 5. В разделе «Мое здоровье» в каталоге «Популярные услуги» выбрать услугу «Сведения о прикреплении к медицинской организации».

служб

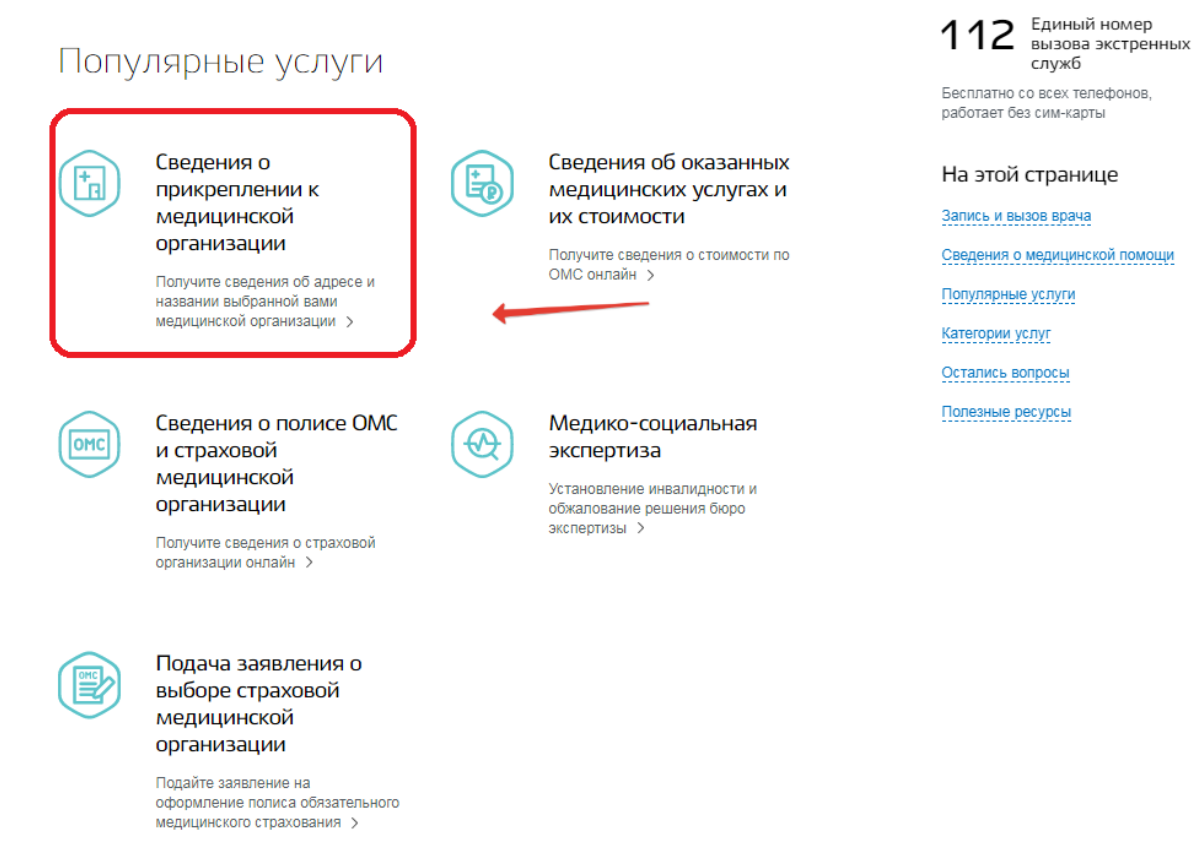

Шаг 6. Нажать кнопку «Получить услугу».

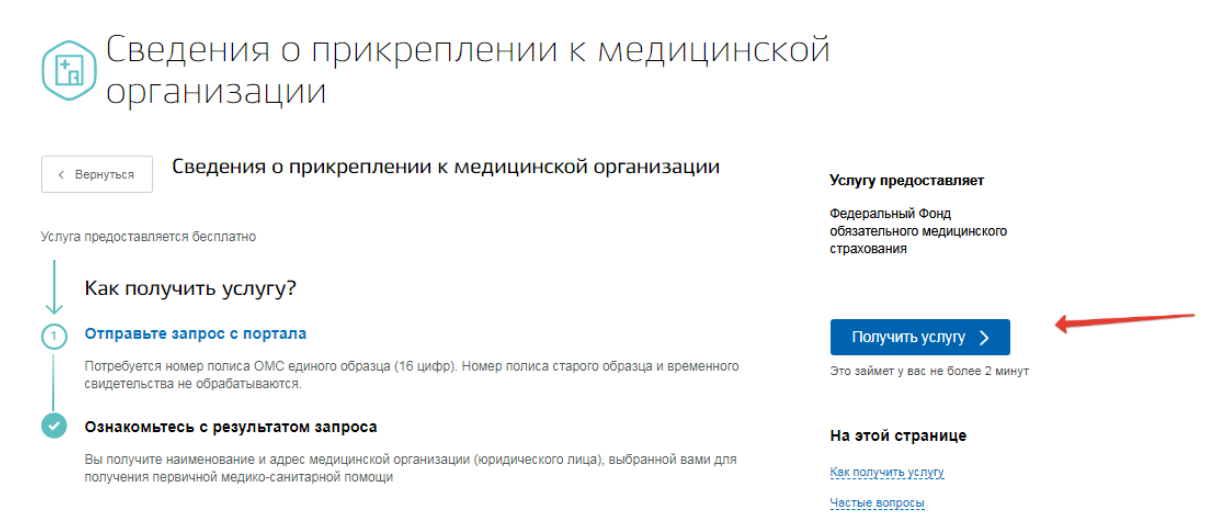

Шаг 7. Система автоматически подгрузит данные пользователя. Пользователь заполняет недостающие сведения. Далее нажать кнопку «Поиск».

| 1 | Введите данные для проверки                |                             |    |
|---|--------------------------------------------|-----------------------------|----|
|   | <sub>Пациент</sub><br>Иванов Иван Иванович | Дата рождения<br>20.01.1996 |    |
|   | Номер полиса ОМС                           |                             | ?  |
|   |                                            | Пои                         | ск |

Шаг 8. Система отобразит результаты проверки.

| 2 | Результат проверки             |                                                                                                    |
|---|--------------------------------|----------------------------------------------------------------------------------------------------|
|   | Медицинская организация:       | БЮДЖЕТНОЕ УЧРЕЖДЕНИЕ ЗДРАВООХРАНЕНИЯ УДМУРТСКОЙ<br>РЕСПУБЛИКИ "ГОРОДСКАЯ КЛИНИЧЕСКАЯ БОЛЬНИЦА №8 ИМЕНИ<br>ОДНОПОЗОВА ИЛЬИ БОРИСОВИЧА МИНИСТЕРСТВА<br>ЗДРАВООХРАНЕНИЯ УДМУРТСКОЙ РЕСПУБЛИКИ" |
|   | Адрес медицинской организации: | УДМУРТСКАЯ РЕСПУБЛИКА, Г.ИЖЕВСК, УЛ.СЕРОВА, 65                                                                                                    |

Шаг 9. Услуга считается выполненной, если пользователю отобразились результаты проверки о прикреплении или его отсутствия к медицинской организации.